## **Changing IP address for IP Camera**

- 1. Changing all the exe.config files in C:\Program Files (x86)\COBAN Technologies, Inc\COBAN CommandSystem
- Change the IP address for the Web.config file
  C:\inetpub\wwwroot\Coban\ and C:\inetpub\wwwroot\Coban\CobanPlayer
- 3. Changed the IP camera IP address

| • Basic Setup                                     | Basic TCP/IP Settings                                  | 0 |  |  |  |  |  |  |  |
|---------------------------------------------------|--------------------------------------------------------|---|--|--|--|--|--|--|--|
| Instructions                                      | Network Settings                                       |   |  |  |  |  |  |  |  |
| 1 Users<br>2 TCP/IP                               | View current network settings: View                    |   |  |  |  |  |  |  |  |
| 3 Date & Time<br>4 Video Stream<br>5 Focus & Zoom | IPv4 Address Configuration                             |   |  |  |  |  |  |  |  |
|                                                   | ✓ Enable IPv4                                          |   |  |  |  |  |  |  |  |
| 6 Audio Settings                                  | Obtain IP address via DHCP                             |   |  |  |  |  |  |  |  |
| Video & Audio                                     | Output Use the following IP address:                   |   |  |  |  |  |  |  |  |
|                                                   | IP address: 10.122.10.8 Test                           |   |  |  |  |  |  |  |  |
| Live View Config                                  | Subnet mask: 255.255.254.0                             |   |  |  |  |  |  |  |  |
| Detectors                                         | Default router: 10.122.10.1                            |   |  |  |  |  |  |  |  |
| Applications                                      | IPv6 Address Configuration                             |   |  |  |  |  |  |  |  |
|                                                   | Enable IPv6                                            |   |  |  |  |  |  |  |  |
| Events                                            | Services                                               |   |  |  |  |  |  |  |  |
| Recordings                                        | Enable ARP/Ping setting of IP Address                  |   |  |  |  |  |  |  |  |
| System Options                                    | Enable AVHS                                            |   |  |  |  |  |  |  |  |
|                                                   | One-click enabled                                      |   |  |  |  |  |  |  |  |
| About                                             | Proxy:                                                 |   |  |  |  |  |  |  |  |
|                                                   | Proxy port: 3128                                       |   |  |  |  |  |  |  |  |
|                                                   | Proxy login:                                           |   |  |  |  |  |  |  |  |
|                                                   | Proxy password:                                        |   |  |  |  |  |  |  |  |
|                                                   | Provy authentication methods () name () piccot () Auto |   |  |  |  |  |  |  |  |
|                                                   | Ploxy addientication method. S Basic Digest O Auto     |   |  |  |  |  |  |  |  |
|                                                   | AXIS Internet Dynamic DNS Service Settings             |   |  |  |  |  |  |  |  |

- 4. Restart the Services
- 5. Login to CCC. If you unable to launch the CCC, make sure the IIS binding is to the correct IP address

| Internet Information Services (IIS)                                                                                                    | Manager    |                                                                                                    |
|----------------------------------------------------------------------------------------------------|------------|----------------------------------------------------------------------------------------------------|
| File View Help                                                                                                    |            |                                                                                                    |
| Conservation<br>Application Pools<br>→ Clos24 (AURORALcmartin)<br>→ Application Pools<br>→ Closent<br>→ Closent<br>→ Clos | COBAN Home | Actions<br>Explore<br>Edit Stie<br>Edit Stie<br>Edit Stie<br>Bail: Eatting<br>View Applications<br>View Applications<br>Notes<br>Particle Request Tractog<br>()<br>Halp<br>Online Help |
| Ready                                                                                                    |            | <b>1</b> .                                                                                                    |

- 6. Add the new IP address to the trusted site. (Note, make sure all the Client machines also added to the trusted site
- 7. Make sure the Storage> Primary Disk > Storage Name have the correct IP address. If it is the servername, it will be fine.
- 8. Change IP address for the Camera itself. To get the Save button, click here

| (a) (a) http://10.120.10.1 | <b>10</b> :801/ |              |         | -    | _        | ,0 - C X   | 🖉 Live view    | - AXIS P3364 Networ 🛔 | 5 10.120.10.10  | ×              |             |                  |                     |        |           |                  |               |                       |                |
|----------------------------|-----------------|--------------|---------|------|----------|------------|----------------|-----------------------|-----------------|----------------|-------------|------------------|---------------------|--------|-----------|------------------|---------------|-----------------------|----------------|
| COBAN                      |                 |              |         |      |          |            |                |                       | 888868          | ASSOCIATION OF |             |                  |                     |        |           |                  |               |                       | 6/9/2015       |
| COMMAND CENT               | .2.464          | Save Discard | Add Sen | O-O- | Add Car  | mera       |                |                       | 202225          |                |             |                  |                     |        |           |                  |               |                       | 1:26 PM        |
| Users                      | ~               | Category     | ^       | ID   | Protocol | 10 Address | 0.000          | Stream Name           | App Server Type | Camera Name    | Camera Type | Streaming Profil | e Recording Profile | Active | Switchbox | Default Event    | Default User  | Last Update           | Last Update By |
| Groups                     | v               | i General    |         | -    | RTSP .   | root:coban | \$10.120.10.11 | axis-media/media.am   | p               | IA1            | On-demand   | Medium -         | Medium              |        |           | Interview Room - | Officer, 1111 | 5/13/2015 10:37:17 AM | Coban Admin    |
| Roles                      | ~               | I Network    |         |      |          |            |                |                       |                 |                |             |                  |                     |        |           |                  |               |                       |                |
| Templates                  | ¥               | I Advanced   |         |      |          |            |                |                       |                 |                |             |                  |                     |        |           |                  |               |                       |                |
| Patrol Units               | ~               | ( Camera     |         |      |          |            |                |                       |                 |                |             |                  |                     |        |           |                  |               |                       |                |
| Events                     | ~               | I Scope      |         |      |          |            |                |                       |                 |                |             |                  |                     |        |           |                  |               |                       |                |
| Servers                    | ^               |              |         |      |          |            |                |                       |                 |                |             |                  |                     |        |           |                  |               |                       |                |

9. Change CobanIPStage IP address

| Users                  | ~         | Category   | Advanced: Internal Affairs Inte  | Advanced: Internal Affairs Interview Room |   |  |  |  |  |  |  |  |  |
|------------------------|-----------|------------|----------------------------------|-------------------------------------------|---|--|--|--|--|--|--|--|--|
| Groups                 | *         | i General  | Low SD Card Threshold (%)        | 60                                        | 0 |  |  |  |  |  |  |  |  |
| Roles                  | *         | I Network  | High SD Card Threshold (%)       | 80                                        | 0 |  |  |  |  |  |  |  |  |
| Templates              | ~         | ( Advanced | Run Away Time (Hrs)              | 8                                         | 0 |  |  |  |  |  |  |  |  |
| Patrol Units           | ~         | Camera     | Coban IP Stage                   | \\10.120.10.10\cobanIPstage               | 0 |  |  |  |  |  |  |  |  |
| events                 | -         |            | Coban Physical IP Stage Location | c:\cobanIPstage                           | 0 |  |  |  |  |  |  |  |  |
| Servers                | ^         |            | IP Camera Sync Time              | 23:45                                     | 0 |  |  |  |  |  |  |  |  |
| > III Main             |           |            | Runaway Recording Timer          | 1800                                      | 0 |  |  |  |  |  |  |  |  |
| Internal Affairs Inter | view Room |            | SD Disk Space Timer              | 1800                                      | 0 |  |  |  |  |  |  |  |  |
|                        |           |            | Recording Sync Time              | 5                                         | 0 |  |  |  |  |  |  |  |  |
|                        |           |            | Wait time before moving camera i | recordings 60                             | 0 |  |  |  |  |  |  |  |  |
|                        |           |            | Recording Split Mode             | 7                                         | 0 |  |  |  |  |  |  |  |  |
|                        |           |            | Last Update                      | 6/9/2015 1:23:26 PM                       | 0 |  |  |  |  |  |  |  |  |
|                        |           |            | Last Update By                   | Coban Admin                               | 0 |  |  |  |  |  |  |  |  |

- 10. Restart Coban System and make sure the other Coban Agent services are running.
- 11. Retest the Interviewroom system